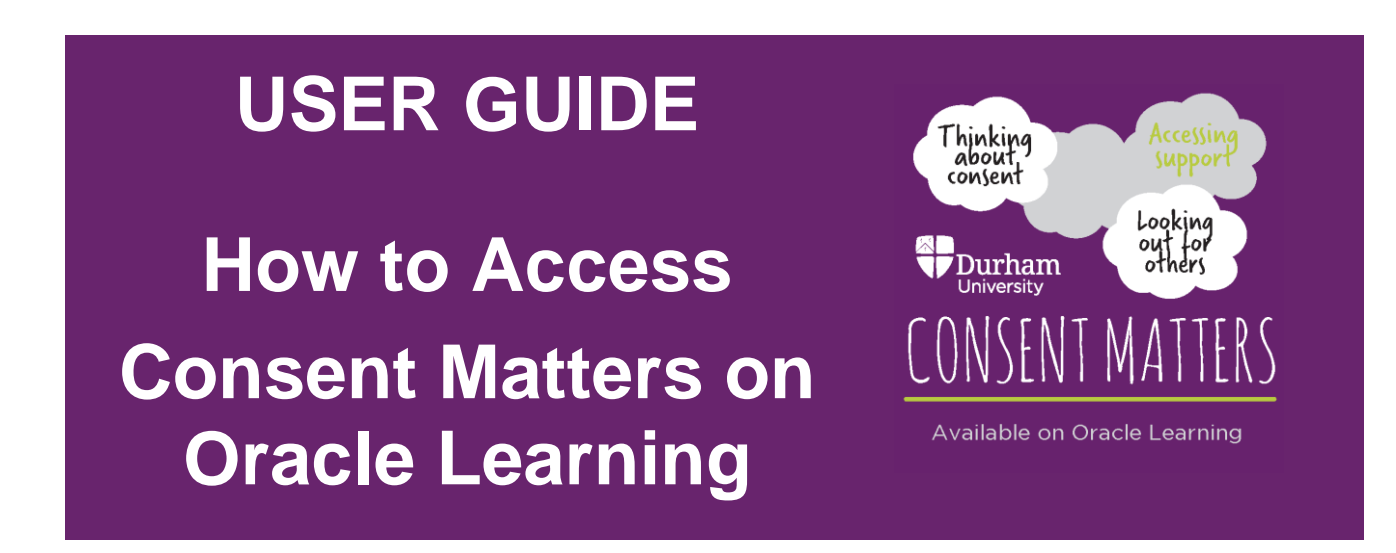

- 1. Sign into Oracle using the link below: <u>https://ehib.fa.em2.oraclecloud.com/homePage/faces/FuseWelcome</u>. (Please note you may have to use <u>multifactor authentication</u> when logging in).
- 2. Click on the 'Learning' application.

| = Durham |                         | 0 & P 0 |
|----------|-------------------------|---------|
|          | Good morning,           |         |
|          | Me Help Desk Tools      |         |
|          | QUICK ACTIONS APPS      |         |
|          | Search Learning Catalog |         |
|          | Current Learning        |         |
|          | Show More               |         |

3. Click on your Required Learning count.

| < | Learning |                                                                                         |                                                                                                    |                                                              |
|---|----------|-----------------------------------------------------------------------------------------|----------------------------------------------------------------------------------------------------|--------------------------------------------------------------|
|   |          |                                                                                         | Enter the learning item title or description keywords, or the learning item number to search the lea | rming catalog.                                               |
|   |          |                                                                                         | Search for a learning item                                                                           | •                                                            |
|   |          |                                                                                         | Browse Catalog                                                                                       |                                                              |
|   |          | 0<br>Overdue Learning                                                                   | 1<br>Required Learning                                                                               | 0.02<br>Hours of Learning This Year                          |
|   |          | Current Learning<br>View all overdue, in-progress,<br>upcoming and pending enrollments. | View Transcript<br>View all my learning enrollments.                                                 | Wy Learning Communities<br>Explore my community memberships. |

## 4. Click on the course title.

| <                                  |                                                                |                                                      |            |   |   |
|------------------------------------|----------------------------------------------------------------|------------------------------------------------------|------------|---|---|
|                                    |                                                                |                                                      |            |   |   |
| Enrollments                        |                                                                |                                                      |            |   |   |
| Search by learning                 | item title Show Filters                                        |                                                      | >>         |   |   |
|                                    |                                                                | Sort Due Date, Oldest t                              | to Newes 🗸 |   |   |
| <b>1</b> Due by 22                 | 2-Sep-2023                                                     |                                                      |            | - | 1 |
|                                    | SMV: Consent Matters - Boundaries, Respect & Posit             | tive Intervention                                    |            |   |   |
| CONSENT MATTERS                    | No Active Offering                                             |                                                      |            |   |   |
| - An addition of Oracles ( and may | Enrolled by Student Support and Wellbeing, Due 22-Sep-<br>2023 | Enrolled 11-Aug-2023, Expected Effort 1 - 1.25 hours |            |   |   |

5. Click the downwards pointing arrow in the selected offerings area to open the section.

| SMV: Consent | Matters - Boundaries, Respect & Positive Intervention            |        | Actions * |
|--------------|------------------------------------------------------------------|--------|-----------|
|              | Durham<br>University                                             | others |           |
|              | Warning<br>No Active Offering<br>Enroll to complete this course. |        |           |
|              | Selected Offerings                                               | ~      |           |
|              | Related Materials                                                | ~      |           |

## 6. Click the 'view offerings' button.

| SMV: Consent | Matters - Boundaries, Respect & Positive Intervention  Durham University | Actions |
|--------------|--------------------------------------------------------------------------|---------|
|              | Warning<br>No Active Offering<br>Enroll to complete this course.         |         |
|              | Selected Offerings                                                       |         |
|              | View Offerings                                                           |         |

Page 2 of 4

## 7. Click Enroll on the available offering.

| Select Offering |                                                                                                    |        | Cancel |
|-----------------|----------------------------------------------------------------------------------------------------|--------|--------|
|                 | Available Offerings<br>Self-Paced<br>SMY: Consent Matters - Boundaries, Respect & Positive<br>Intervention   elearning August 2021<br>British English<br>View Details | Enroll |        |

8. Scroll down to the 'completion status' section. There are 4 separate eLearning packages to complete. Please complete these in order. To open an eLearning package click the 'Launch' button.

| < | SMV: Conse | ent N              | latters - Boundaries, Respect & Positive Intervention                                      |          | Actions <b>V</b> |
|---|------------|--------------------|--------------------------------------------------------------------------------------------|----------|------------------|
|   |            | Com<br>Search<br>O |                                                                                            | ✓ Launch | 0                |
|   |            |                    | In comparison to take you consider in the your partner/s. It ex. Expected Effort 0.3 hours |          |                  |

9. You can save and close whenever you like. Click the 'Save & Close' button whenever you leave the eLearning package.

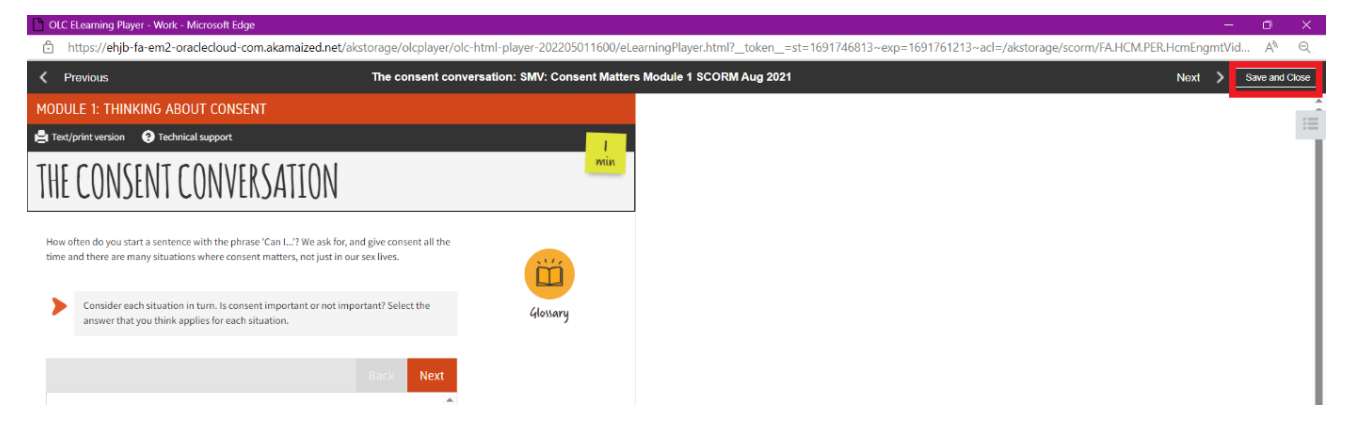

10. If you save & close before completing the eLearning, a resume button will appear in the 'completion status' section. Click resume to re-enter the eLearning package. You will resume where you left off.

| SMV: Consen | t Matters - Boundaries, Respect & Positive Intervention                                                                                                    |        | Actions V  |
|-------------|----------------------------------------------------------------------------------------------------|--------|------------|
| C           | Started on 11-Aug-2023     Show Filters      View By All Activities      Started on 11-Aug-2023     SMV: Consent Matters   Module 1   Thinking About Consent Required     SCORM 2004      Module 1 looks at what consent means in normal, everyday situations before exploring why it is important to have sexual consent. It helps you fully understand when consent     has and has not been given, and how things like alcohol      Expected Effort     Q2 Shows      O Not started. You have unlimited tries to complete this activity.      SCORM 2004      Module 2   Communication Skills & Relationships Required     SCORM 2004      Module 2 asks you to consider what you value in a relationship and suggests approaches for talking about sex with partners. It helps you consider your own boundaries and how     to communicate effectively with your partner/s. It ex      Froercted Effort | Resume | <b>(</b> ) |
|             | 0.3 hours                                                                                                    |        |            |

11. If you save & close at the end of the eLearning package, you will be marked as complete for that module.

| SMV: Consent Matters - Boundaries, Respect & Positiv                                                                                                    | e Intervention                                                                                                    |
|----------------------------------------------------------------------------------------------------|----------------------------------------------------------------------------------------------------|
| Search       Show Filters         Image: Completed on 11-Aug-2023 10.45.52       SMV: Consent Matters   Module 1] Thinking About Consent Require SCORM 2004         Module 1 looks at what consent means in normal, everyday situations befor consent has and has not been given, and how things like alcohol       Expected Effort 0.25 hours         Image: Completed With Consent Matters   Module 2   Communication Skills & Relation SCORM 2004       Nodule 2 asks you to consider what you value in a relationship and sugges to communicate effectively with your partner/s. It ex         Expected Effort 0.3 hours       Nodule 2 asks you to consider what you value in a relationship and sugges to communicate effectively with your partner/s. It ex | View By All Activities  Review Content  re exploring why it is important to have sexual consent. It helps you fully understand when  Launch  ships Required  ats approaches for talking about sex with partners. It helps you consider your own boundaries and how |

12. Once you have been marked as complete for all four modules, you will have completed the course.

| <b>〈</b> SMV: Consent Matters - Boundaries, Respect & Positive Inter | rvention |
|----------------------------------------------------------------------|----------|
| <b>Durham</b><br>University                                          | others   |
| Information<br>Completed on 11-Aug-2023 11.00.29                     | Ű        |